# 德州学院 2023 年专科升本科自荐考生专 业测试线上测试系统操作说明

# 一、线上测试系统

1. 系统名称:

德州学院 2023 年专科升本科自荐考生专业测试线上测试系统

### 2. 线上测试流程:

安装→登录→阅读、签署考试协议→信息确认→人脸识别→考试 (选择考试科目→进入答题界面→选择答案→保存答案→点击下一 题→依次答题→点击右上角"答题卡"检查完成情况→提交试卷→ 上传成功→截图保存→返回首页)→继续考试→考试完成→退出登录。

# 二、线上测试软硬件要求

1. 硬件要求:具有摄像、录音功能的安卓系统的智能手机一部。
 2. 软件要求:网络稳定,网速快。

## 三、线上测试时间

1. 线上模拟测试时间: 3月26日9:00至10:00和15:00-16:00
 2. 正式考试时间: 3月27日9:00至10:00

## 四、线上测试操作说明

### 1. 安装:

使用手机浏览器扫描下方二维码下载德州学院 2023 年专科升本 科自荐考生专业测试线上测试系统 APP 并安装。

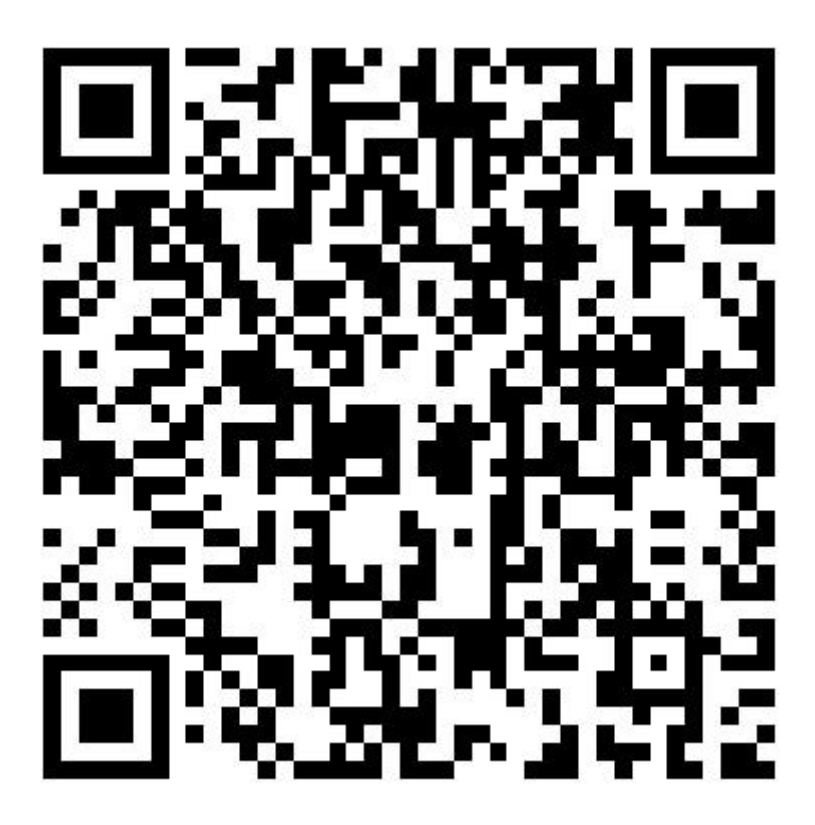

图 1: 德州学院 2023 年专科升本科自荐考生专业测试线上测试系统二维码

2. 登录

安装考试系统后,打开系统 APP 填写报名时的身份证号和准考证 号进行登录。

| ()<br>()<br>() | ☞ 🕅 🖇 🏧 下午2:13               |
|----------------|------------------------------|
| 德州学院专          | 资升本综合能力测试系统<br>v1.0.1.230321 |
| 身份证号码          |                              |
| 准考证号           |                              |
|                | 登录                           |
| 有              | 前问题联系管理员                     |

图 2: 考试系统登录页面

3. 阅读签署考试协议

登录成功之后,学生需要阅读"考生须知"、"在线考试规则" 以及签署同意"考试诚信承诺书"后,方可进入系统进行考试。 晚上9:3215.8K/5 〇 〇 ···

#### 考试须知

1、考试环境应相对独立、安静、明亮,避免 任何干扰。

 2、须有可靠的网络环境和稳定的电源(防止 意外断网断电)。网速建议:10Mbps以上(实 际下载速度需达到1M/S)。

3、考生须保证手机的摄像设备可以正常使用,保持电量充足。

4、考生使用手机(安卓版)进行登录答题。

5、考生请自行准备草稿纸和演算笔、计算器 等必备文具。

6、考试全程禁止佩戴耳机、口罩、帽子等, 不得遮挡面部。

7、考试全程监控,考生中途不得离开摄像区 域。

# .al.al 🗢 📧 🖲

#### 在线考试规则

 1、开考前30分钟可登录"考试系统",进行身 份验证、阅读规则、签定承诺书后,等待考试开 始。考试开始后,考生不能登录在线考试系统。
 2、开考20分钟后,方可提交答卷。

3、考试过程中请关闭易出现弹窗、广告的软件或页面,如微信、QQ、360杀毒、迅雷等。

4、严禁对考试内容进行录屏、截屏、分屏等 操作,考试内容不得以任何形式在网络公开,出 现以上情况按国家刑法规定处理。

5、答题过程中,应始终正面面对镜头,不得 多次抬头、低头看镜头外某一角度。考试系统不 间断进行图片图像采集,监控考试过程。

6、考试过程中考生只允许登录一部手机作 答,中途不可更换设备。

7、在线考试系统采用人脸识别功能,禁止浓 妆或使用美颜软件。监考人员将对考试全程进行 录像及监控,请考生正面屏幕并注意言行举止。

8、考生因个人原因致使考试中断的,视为自 动放弃考试,不予重新考试。

9、考试作弊,已入刑法。刑法第二百八十四 条之一:"在法律规定的国家考试中,组织作弊 的,处三年以下有期徒刑或者拘役,并处或袭者 单处罚金;情节严重的,处三年以上七年以下有 期徒刑,并处罚金。"

**论已阅读,下一步** 

**战已阅读,下一步** 

图 3: 考试须知、考试规则页面

#### 考试诚信承诺书

arl arl 🕾 🛄 🕈

1、在考试过程中,本人愿自觉遵守考试的有 关规定以及《考生须知》、《考试规则》中的各 项规定。

2、如违反考试规定,自愿接受《国家教育考 试违规处理办法》相应处罚,并将违规事实记入 本人诚信考试电子档案,以供招生学校和用人单位 查询。

3、报名及考试过程中使用的个人信息真实、 准确。若不属实,自愿接受相应处罚。

#### □ 我承诺以上内容

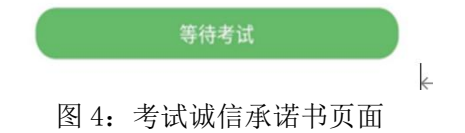

# 注意:在"考试诚信承诺书"中,只有选中"我承诺以上内容", 考试系统才可进入下一个界面,否则不能继续进行。

# 4. 信息确认

该功能用于学生验证自己的报名信息是否正确。

| 凌晨2:52     | 1.8K/s \$ & 🗇 .ull 🧙 🗐 |
|------------|------------------------|
|            | 信息确认                   |
|            |                        |
| 考生姓名: 💻    |                        |
| 准考证号: 2( 🔳 |                        |
| 身份证号: 、 ■  |                        |
| 报考专业: 🔚    |                        |
| 考场: . 🗾 🖬  |                        |
|            |                        |
|            |                        |
| 确认         | 信息有误                   |
| NO DI      |                        |

图 5: 信息确认页面

点击确认,系统将记录确认状态,并进入考试系统开始使用;点击信息有误,系统将记录信息有误状态并返回登录界面,并点击登录页面的"联系管理老师"按钮联系管理老师。或打电话:17661197558, 于老师。

### 5. 人脸识别

当前界面用于核验报名者与实际考试考生是否一致,识别时将人脸对准摄像头,保持房间明亮,然后点击"识别"按钮,即可进行识

别,识别成功即可进行下一步操作,识别失败时可重试2次,若三次 识别都不通过,也可继续答题,人脸识别将由人工进行审核。

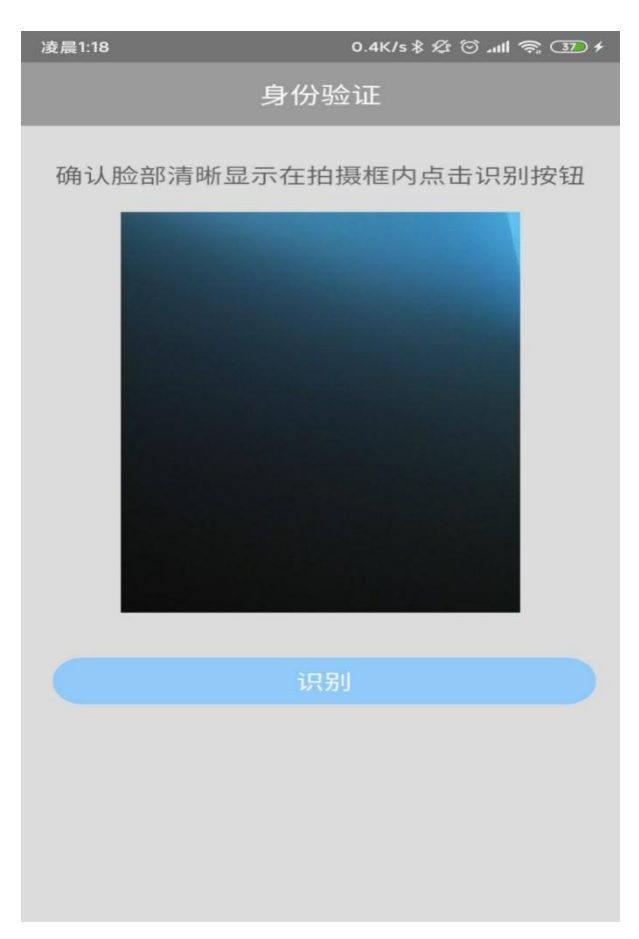

#### 图 6: 人脸识别页面

注意:若三次识别都不通过,也可继续答题,人脸识别将由人工 进行审核。

6. 考试

通过人脸识别后,进入考试界面。

# 6.1 选择考试科目

该界面用于展示学生报考专业以及需要考试的科目。

|     | 首页                                                                                                    |
|-----|----------------------------------------------------------------------------------------------------|
| 科目一 | <b>专升本综合能力测试系统演<br/>示版</b><br>科目:动物生理学<br>考试时长:650分钟<br>考试状态:未开始<br>2021-03-17 09:10至<br>2021-03-17 20:00               |
|     | 试卷预加载                                                                                                    |
| 科目二 | <b>专升本综合能力测试系统演<br/>示版</b><br>科目: 动物生物化学<br>考试时长: 3240分钟<br>考试状态: 未开始<br>2021-03-17 14:00至<br>2021-03-19 20:00<br>试卷预加载 |
|     |                                                                                                    |
| 合   | 风                                                                                                    |
|     | 2 KANG                                                                                                    |

图 7: 科目选择页面

注意:每个科目信息中都包含了当前考试状态和考试时长考试时 间。学生进入当前界面后可点击"试卷预加载"按钮,将试卷提前记 载到本地,在当前时间位于某个科目的考试时间段内时,可以点击该 科目进入答题界面。点击右上角"刷新(刷新图片)"即可刷新当前 考试信息。开始考试时点击科目即可进行考试。两科考试总共一个小 时,考生可以随意安排各个考试科目的时间,完成一个科目后,进行 提交当前科目,并继续进行下一个科目得作答。

## 6.2 进入答题界面

在首页的考试科目中点击正在考试时间段内的科目,即可进行答题。题目类型分为单选题、多选题。

| 下午4:51 🕤                                                                                                    | •                              | 31 R II                           | 下午2:37   0.8K/s 🗇 😐 ···                                                                                   | atlati   | n 🚥 f              |
|----------------------------------------------------------------------------------------------------|--------------------------------|-----------------------------------|----------------------------------------------------------------------------------------------------|----------|--------------------|
|                                                                                                    | 03:08:52                       | <b>三</b><br>答题卡                   | 08:                                                                                                    | 48:48    | <b>ビ</b><br>答題卡    |
| <ul> <li>一、単项选择題<br/>有两个完全相等的<br/>周长是24 厘米, 世</li> <li>A 18.0</li> <li>B 20.0</li> <li>C 22.0</li> <li>D 24.0</li> </ul> | 【<br>长方形正好拼成一个个<br>(方形 的周长是()) | <b>山</b> 5/20<br>庄方形, 正方形的<br>重米。 | <ul> <li>二、多项选择题</li> <li>"毒源地金三角"地区毗邻和</li> <li>本拉</li> <li>B 東埔寨</li> <li>C 缅甸</li> <li>D 泰国</li> </ul> | 国,位于三国交界 | <b>山</b> 1/10<br>处 |
| [月]<br>上一題<br>三                                                                                                    | 保存成功                           | <b>下一短</b>                        | 上一题                                                                                                    | 酸一可      |                    |

图 8: 答题页面

界面最上方显示当前考试剩余时间,中间显示题目内容,选择答案之后点击保存答案,系统页面自动提示保存成功。点击"下一题",即可切换到下一个题目,点击"上一题"按钮可回到上一题继续进行 作答。

注意: 答题过程中请正对手机前置摄像头, 并保持人像在右下角 的图像中。若答题过程中人像没有出现在右下角的图像中, 该试卷视 为无效试卷。

6.3 提交试卷

考生做完试卷全部题目,系统自动进入答题卡页面。考生在考试 过程中也可点击右上角的答题卡按钮,进入答题卡界面。该界面展示 考生的答题情况:蓝色实心按钮标识该题目已经答题,蓝色圈空心按 钮标识该题目还没有做答。

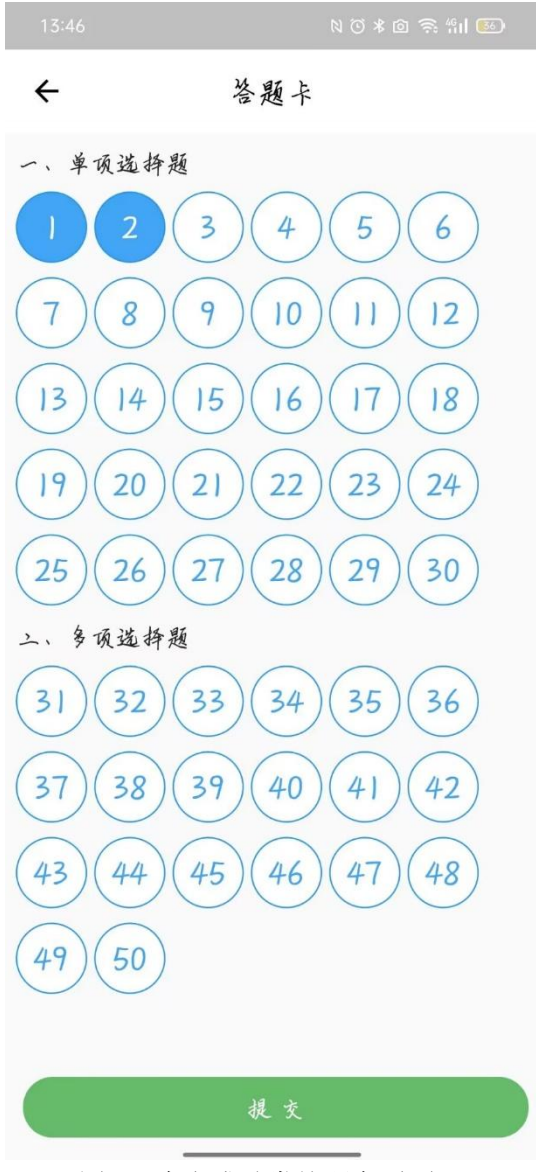

图 9: 未完成试卷答题卡页面

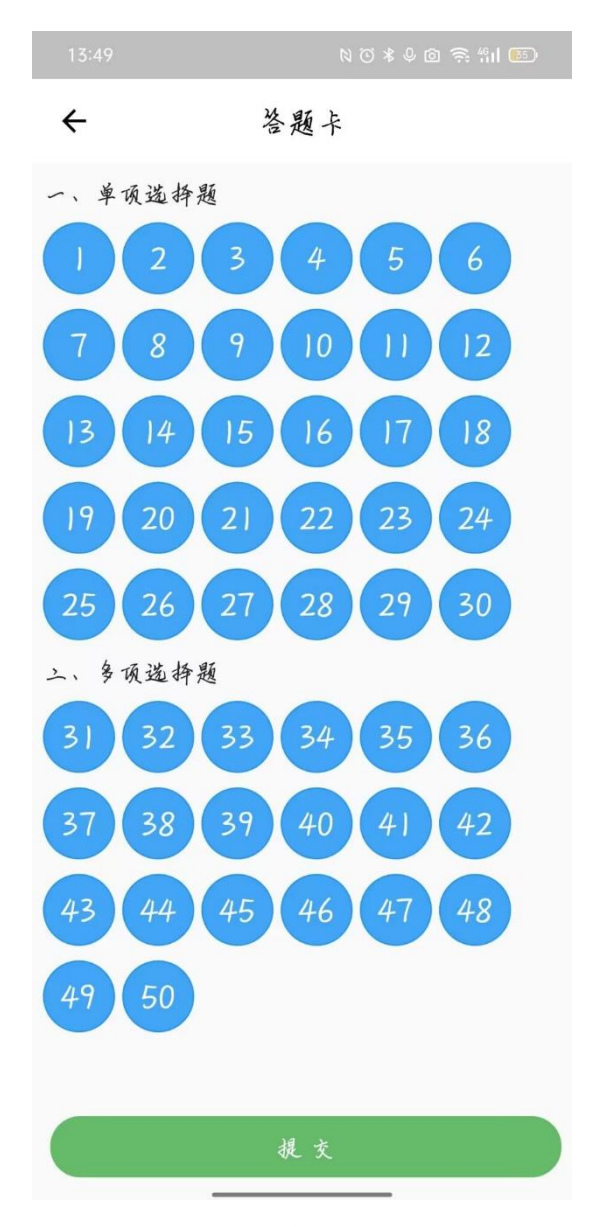

图 10: 完成试卷答题卡页面

点击"提交"按钮上传答题情况,科目考试结束。

注意: 点击"提交"按钮之后考试系统会自动提示是否确认交卷, 点击"确认"就会提交该试卷 (交卷),考试系统会不能再次返回重 新答题。请谨慎点击。

点击"提交"按钮并"确认"后,考试系统显示"上传成功", 考生完成考试。

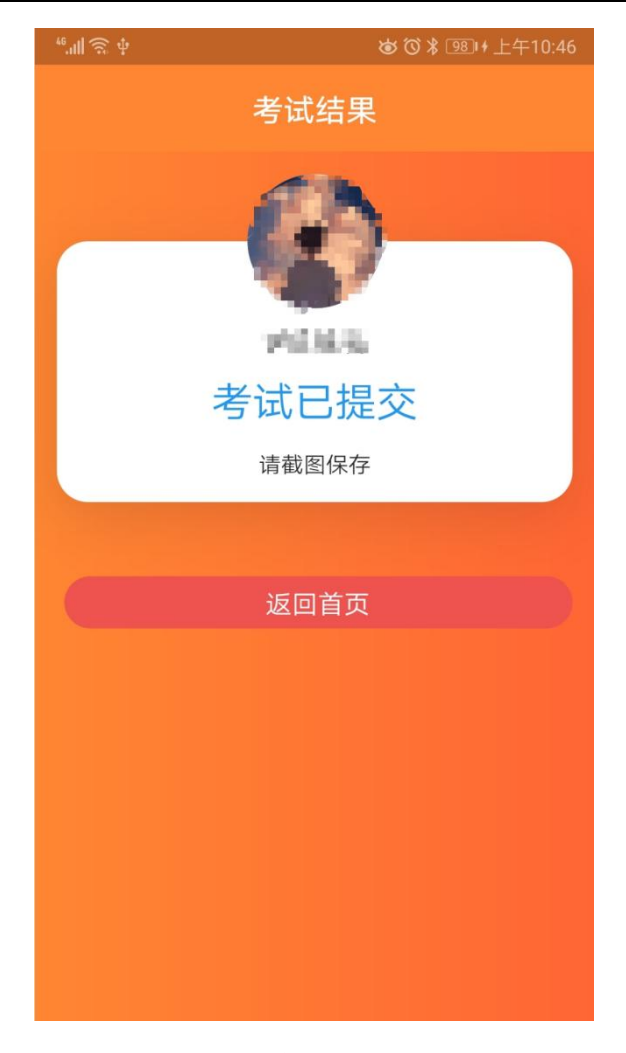

图 11: 完成科目考试页面

7. 选择其他科目

点击"返回首页",系统返回选择考试科目页面,考生按照考试时间要求选择其他考试科目。

8. 退出考试系统

全部科目考试完成后,考生点击"返回首页",系统返回选择考试科目页面,考生点击右下角"我的",出现"退出系统"按钮,点击"退出系统"按钮,退出考试系统,考试结束。

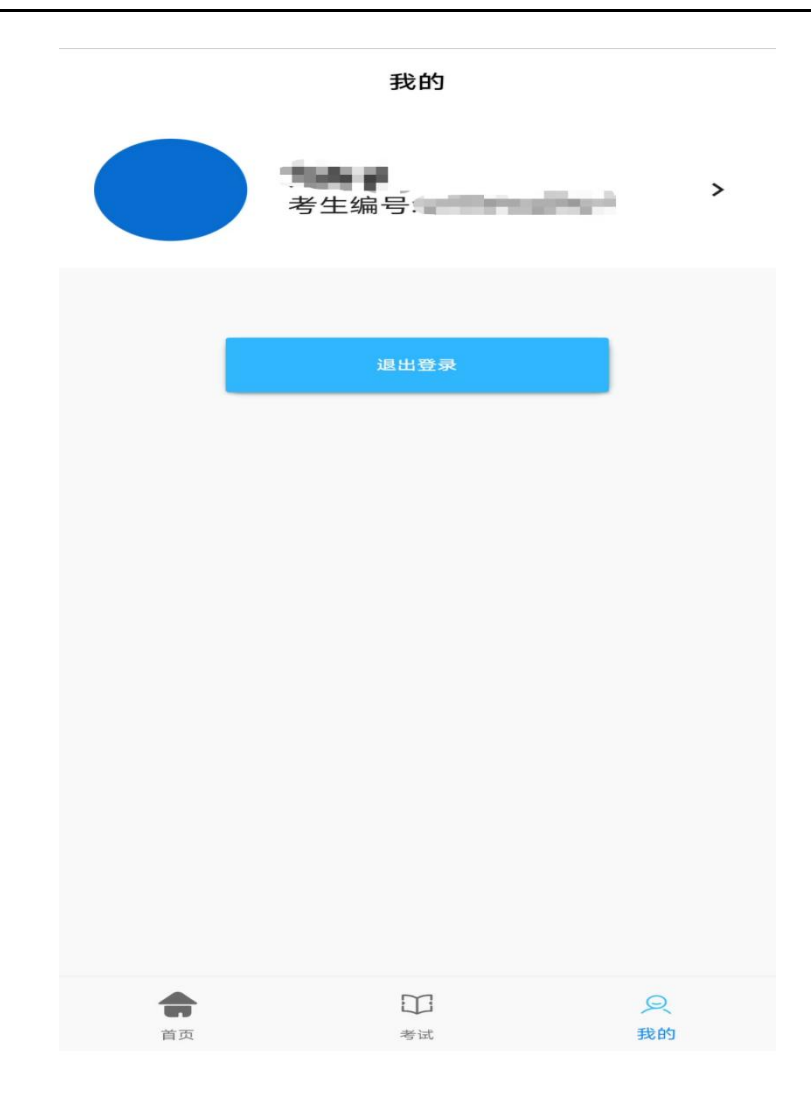

图 12: 完成科目考试退出系统

# 注意: 该界面用于学生退出登录 (请谨慎使用) 和查看报名信息。 五、考试注意事项

 考生自行准备好网络终端(设备),提前下载安装考试系统, 调试好设备的视频功能和语音功能,并确保设备电量充足、内存充足、
 性能稳定、网速流畅、画质清晰,满足考试期间登陆平台答题、实时
 监控、照片传输等需求。

因考生个人设备、网络(流量)问题等导致无法正常完成考试的, 由考生本人承担责任。

2. 考生自主选择考试地点,考试环境要求为封闭、安静、安全的独立场所。考试期间,除考生本人外,考试场所不得有其他人同在,

以免干扰考生考试;考试设备应正面面对考生,确保监控画面能正面 显示考生面部。

考试期间,设备监控中发现除考生外还有其他人的,按考试违规 违纪处理。

考生考试用桌前方靠墙摆放,桌面只允许放置考试必需文具,禁止摆放其他物品(包括手表、其他电子设备、涂改液、修正带,书本及学习资料等)。

4. 正式考试前,考生所用设备应关闭微信、QQ、通话、录屏、音 乐播放、闹钟及其他有可能干扰考试、监控的应用程序;考试过程中, 严禁录屏、截屏、锁屏、切换使用软件;不得离开设备的监控区域, 不得遮蔽摄像头,不得使用耳机,不得进行其他非考试要求的操作, 否则按考试违规违纪处理。

5.考生务必认真阅读考试、监控软件使用说明,按时、按流程参 加考试,不得提前或延后。未在规定时间参加考试者,视为自愿放弃 考试资格。因考生个人操作不当,造成考试失误的,后果由考生个人 承担。

6.考生应持本人身份证、准考证参加专升本自荐综合能力线上考试,证件不全或不一致者不得参加考试。

 7.考生应随时关注我校招生就业网,相关信息如有变化以网站最 新公布为准。